## Sådan ændrer du detaljer i din nuværende medlems profil.

Gå ind på www.tsifgymnastil.dk

 $V \And lg fan en ``Medlemsinfo'' og log in med den ønskede profils Email eller mobil nummer samt adgangskode.$ 

Kan du ikke huske din adgangskode så vælg "Glemt adgangskode" og du får en ny via mail eller SMS.

Læs længere nede i teksten hvordan du kan ændre den til en personlig adgangskode!

Kalender

Oktober 09-10-18, kl. 19:00 - 21:00

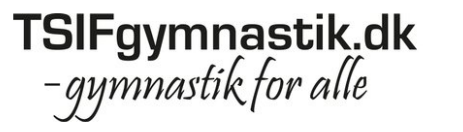

This connection is not secure.

Forside Holdoversigten

Medlemsinfo Kontakt

## Medlemslogin

E-mail el. mobil:

Adgangskode:

Her kan du logge ind med dine medlemsoplysninger. Når du er logget ind, kan du se hvilke hold, du er tilmeldt. Dermed kan du også ændre i kontakt-oplysninger, så instruktøren og bestyrelsen altid kan komme i kontakt med dig.

Glemt adgangsko Logins entered here could be compromised. Learn More

| 13-11-19        | kl 10:20 - 21:20  |  |  |
|-----------------|-------------------|--|--|
| 888 De ete mele | KI. 19.50 - 21.50 |  |  |
| Bestyreis       | sesmøde           |  |  |
| Hjortøvæng      | let 18            |  |  |

Tryk "rediger" hvis du vil ændre en eller flere af din profils grundlæggende oplysninger.

| 8 Profil 🕝 Ø                                                            | konomi                                                                                                    |
|-------------------------------------------------------------------------|----------------------------------------------------------------------------------------------------|
| Profil                                                                  | Profil                                                                                                    |
| Hold<br>Afkrydsningslister<br>Billetter<br>Ændre adgangskode<br>Nyheder | Medlemsid: 1229249   Navn: Lars Schmidt Michael   Adresse1: (Tilbagebetalinger/Conventus/Redskaber)   Adresse2: Hjortøvænget 18   Postnr.: 7000 Fredericia   Tift.: 26884686   Mobil: 26884686   Fønalit: Isholding@gmail.com (Primær)   Fødselsdag: 12-11-1971   fototilladelse: ja |
|                                                                         |                                                                                                    |

Herunder om du :

- Giver tilladelse til at der kan tages fotos og at de må bruges kommercielt i TSIF Gymnastik regi.
  - Der skal, i denne rubrik, helst svares med et JA eller et NEJ. (Et blank felt betyder NEJ)

Passer dit / din:

- Mobil nummer
- E-mail adresse
- Fødselsdato (Bruges specielt ved børne hold hvor der kan være begrænsninger for at kunne til melde sig

| 👃 Profil 🏾 🌀 Ø     | konomi           |                                         |         |
|--------------------|------------------|-----------------------------------------|---------|
| Profil             | Rediger min      |                                         |         |
| Hold               | Medlemsid:       | 1229249                                 |         |
| Afkrydsningslister | Navn:            | Lars Schmidt Michael                    | ]       |
| Billetter          | Adresse1:        | (Tilbagebetalinger/Conventus/Redskaber) | ]       |
| Ændre adgangskode  | Adresse2:        | Hjortøvænget 18                         | ]       |
| Nyheder            | Postnr.:         | 7000 Fredericia                         |         |
|                    | Tlf.:            | 26884686                                |         |
|                    | Mobil:           | 26884686 <sup>(C)</sup> (Primær)        |         |
|                    | E-mail:          | lsholding@gmail.com                     | Orimær) |
|                    | Fødselsdag:      | 12 - 11 - 1971 (dd-mm-åååå)             |         |
|                    | fototilladelse : | ja                                      | ]       |
|                    |                  | Gem                                     |         |
|                    |                  |                                         |         |

Hvis du ønsker at være sikker på at modtage beskeder vedr. det hold du er tilmeldt skal du ændre din profil at modtage nyheder.

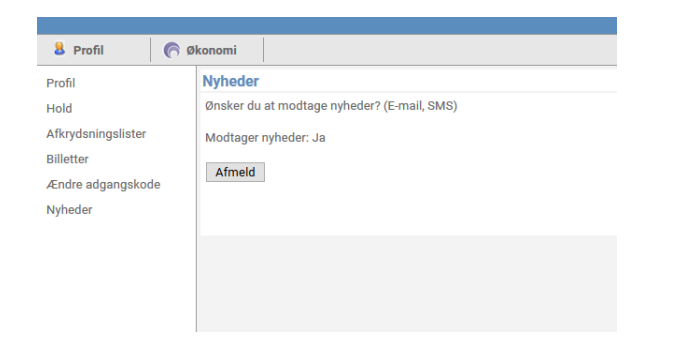

Hvis du ikke kan huske din adgangskode eller har modtaget en ny, kan du ændre den ved at vælge punktet "Ændre adgangskode"

| 8 Profil           | 60 | konomi    |               |                                                                                            |             |
|--------------------|----|-----------|---------------|--------------------------------------------------------------------------------------------|-------------|
| Profil             |    | Ændre m   | in adgangsko  | de                                                                                         |             |
| Hold               |    | Gamle ado | gangskode*:   |                                                                                            | <u>Show</u> |
| Afkrydsningslister |    | Ny adgang | jskode*:      |                                                                                            | Show P      |
| Billetter          |    | Gentag ny | adgangskode*: |                                                                                            | Show        |
| Ændre adgangskod   | le |           |               | Marriel and a second and an                                                                |             |
| Nyheder            |    |           |               | Krav til adgangskoden<br>- Mindst 6 tegn<br>- Skal indeholde både bogstaver og tal.<br>Gem |             |
|                    |    |           |               |                                                                                            |             |